## CARA MENJALANKAN PROGRAM

- 1. Install Xampp di komputer/laptop
- Buat database dengan nama jam kemudian import database melalui phpmyadmin
- 3. Silahkan paste folder jam di drive C:\xampp\htdocs\
- 4. Configurasi koneksi database ke php di file hubung.php silahkan sesuaikan dengan database yang dibuat
- 5. Jalankan aplikasi Xampp
- Silahkan akses http://localhost/ta maka aplikasi akan berjalan dengan baik.
- 7. Untuk masuk ke halaman karyawan silahkan akses http://localhost/ta/karyawan dengan memasukan username : budi dan password : kyt
- Untuk masuk ke halaman user akses <u>http://localhost/ta</u>, langkah pertama bagi user yaitu dengan melakukan registrasi terlebih dahulu, jika belum menjadi member.
- 9. Jika sudah menjadi member langsung lakukan login.
- 10. Jika sudah login, user langsung dapat melakukan pemesanan paket wisata dengan mengklik gambar paket wisata.

- 11. Kemudian akan masuk ke detail pesan.
- 12. Langkah selanjutnya yaitu pilih button pesan.
- 13. Jika sudah melakukan pemesanan maka akan muncul daftar pesan sementara yang dimana pada jumlah member bisa menambahkan paket wisata sendiri dengan mengklik tombol tambah.